## INSTRUCCIONES PARA EL PAGO DE LAS TASAS DEL MODELO 046

Para formalizar la matrícula en ciclos formativos y bachillerato debéis cumplimentar y hacer el pago de dos tasas con el modelo 046, a continuación tienes las instrucciones:

### 1. Iral link de: Modelo 046 gva (puedes ponerlo en un buscador)

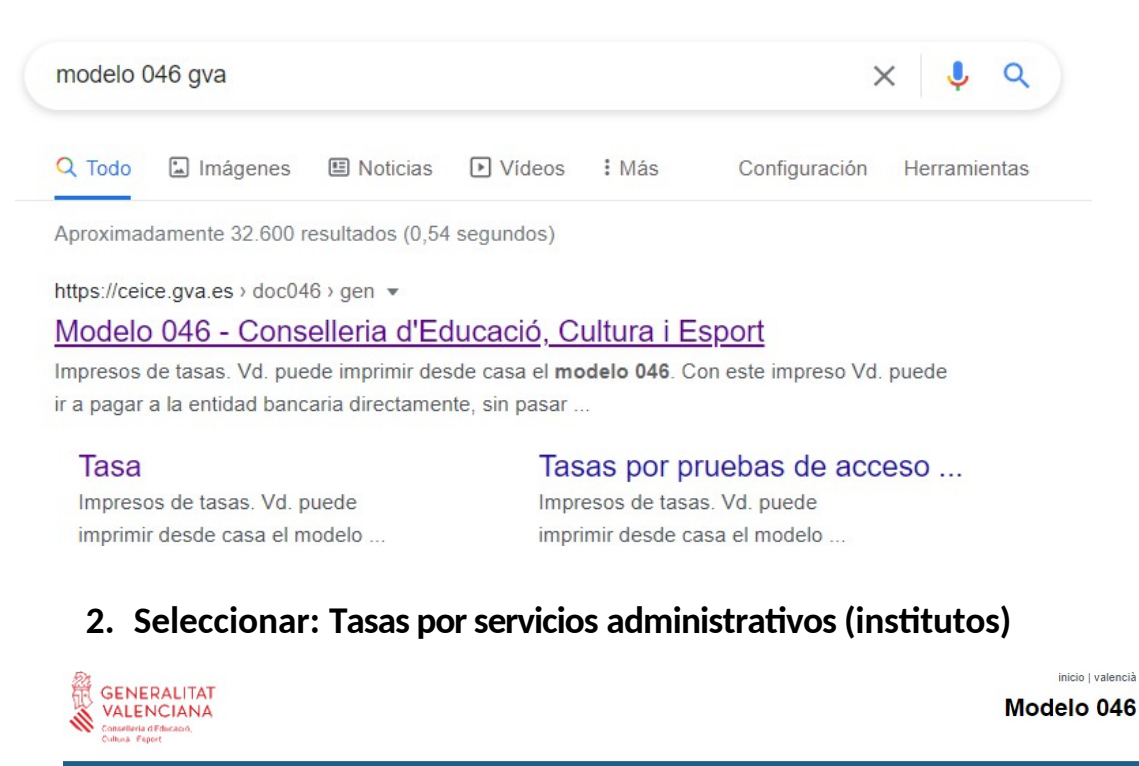

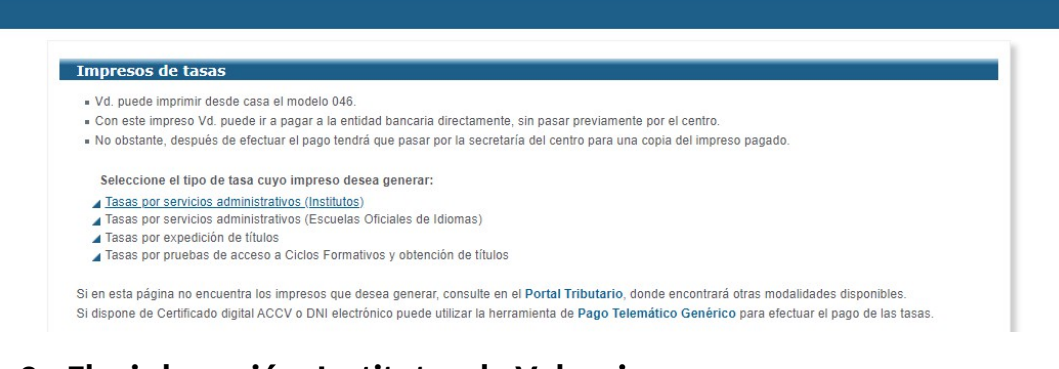

## 3. Elegir la opción: Institutos de Valencia

| elleria d'Educació,                 |                                                                                                    | Modelo |
|-------------------------------------|----------------------------------------------------------------------------------------------------|--------|
| wa report                           |                                                                                                    |        |
|                                     |                                                                                                    |        |
| Impresos de                         | tasas                                                                                                    |        |
| Vd. puede impr                      | imir desde casa el modelo 046.                                                                              |        |
| <ul> <li>Con este impre</li> </ul>  | so Vd. puede ir a pagar a la entidad bancaria directamente, sin pasar previamente por el centro.            |        |
| <ul> <li>No obstante, de</li> </ul> | ispues de efectuar el pago tendra que pasar por la secretaria del centro para una copia del impreso pagado. |        |
| Seleccione el ó                     | rgano gestor y la tasa cuyo impreso desea obtener y pulse Continuar.                                        |        |
|                                     | Órgano gestor                                                                                               |        |
|                                     | Elija una opción 🗸                                                                                          |        |
|                                     | Elija una opción<br>INSTITUTS D'ALACANT                                                                     |        |
|                                     | INSTITUTS DE CASTELLÓ y certificados a efecto de traslados                                                  |        |
|                                     | Cardina de Persion augurcado) Superación Nivel A2 (Marco Común Europeo)                                     |        |
|                                     | O Expedición Historial Académico Bachillerato                                                               |        |
|                                     | O Informe de Evaluación - Formación Profesional                                                             |        |
|                                     |                                                                                                    |        |
|                                     | O Tarjetas de identidad                                                                                     |        |

4. Seleccionar Tarjetas de identidad (igual en ciclos y bachillerato) - 1ª tasa-

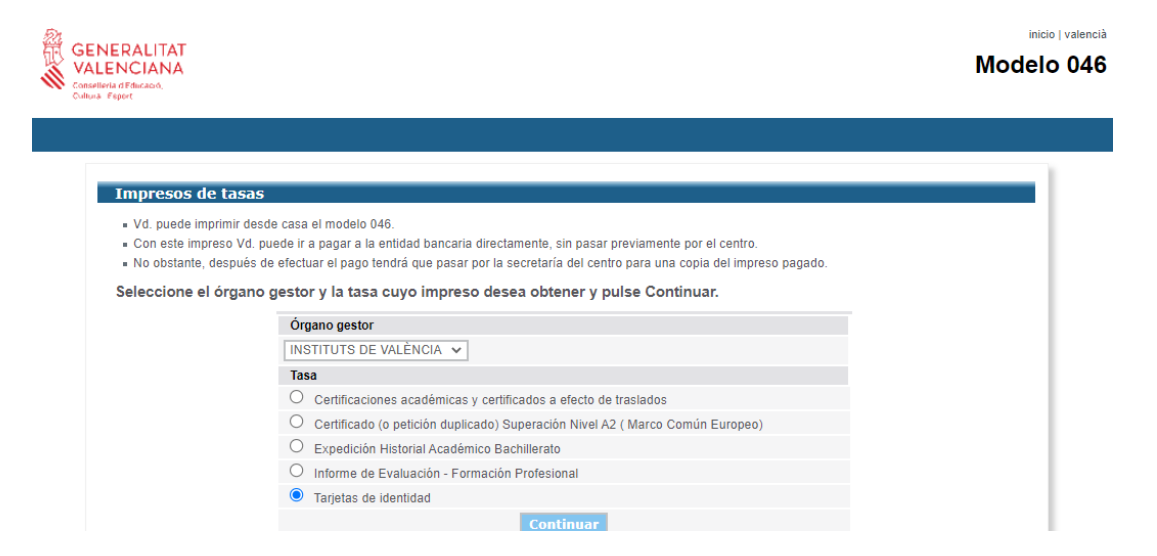

5. Seleccionar: situación familiar (los importes pueden variar de un curso a otro)

#### Impresos de tasas - Instrucciones

Seleccione el tipo de matrícula que le corresponde y pulse Continuar. A continuación se generará un archivo PDF con el Modelo 046. El documento deberá aparecer en una nueva ventana de su navegador. Una vez se cargue el documento PDF en blanco, siga estos pasos:

- Rellene el formulario con los datos que se le solicita.
- Una vez haya rellenado el documento PDF pulse "Aceptar".
- Una pantalla le mostrará los datos identificativos del modelo; tome nota de los datos relevantes y pulse "Aceptar".
- Se le mostrará el documento PDF completado que debe usted imprimir (fíjese en el código de barras). Pulse el botón "Imprimir para obtener las copias necesarias".

#### ¡IMPORTANTE!

Compruebe que todos los ejemplares impresos llevan el código de barras y una numeración. Sólo con esa información las Entidades Colaboradoras aceptarán los ejemplares para efectuar el pago.

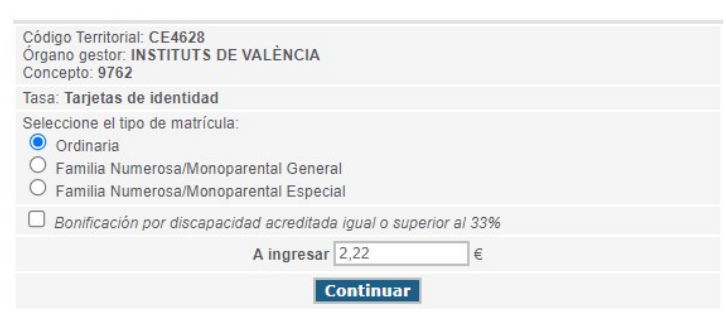

6. Cumplimentar el modelo 046 (Tarjeta de identidad) y hacer el pago

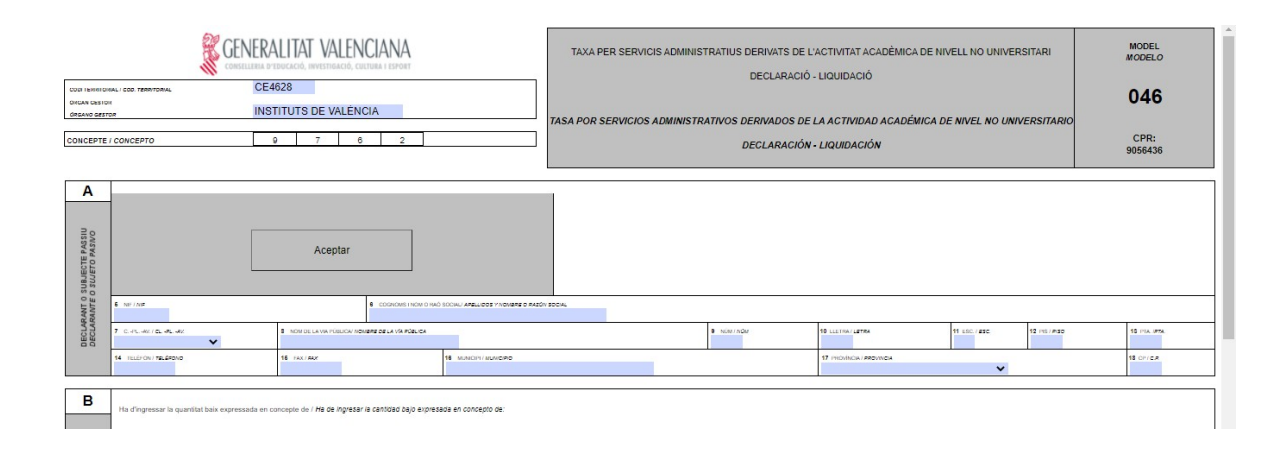

# Se puede imprimir el documento y hacer el pago en una de las entidades asociadas o hacerlo telemáticamente

| Pagament telemàtic genèric       |                                       |
|----------------------------------|---------------------------------------|
| N° document :                    | 0465975687791                         |
| Codi Territorial:                | CE4628                                |
| Concepte:                        | 9762 - TASAS ADMINISTRATIVAS NO UNIV. |
| NIF Declarant / Subjecte Passiu: | 24380415R                             |
| Nom Declarant / Subjecte Passiu: | RUIZ MOYA                             |
| Import:                          | 2.26                                  |
| Data de meritació:               | 18/6/2024                             |
|                                  |                                       |

| Trie una forma de pagament |                                                                                                    |                    |
|----------------------------|----------------------------------------------------------------------------------------------------|--------------------|
| Pagament amb targeta       | Podrà pagar mitjançant targeta de crèdit o dèbit, Visa, Mastercard o 6000 de qualsevol entitat.                                 |                    |
| O Bizum                    |                                                                                                    |                    |
| Càrrec en compte           | Si posseeix certificat digital, podrà pagar a través del seu compte bancari si és de les entitats ce<br>s'indiquen <b>ací</b> , | ol·laboradores que |
| O Consulta                 |                                                                                                    |                    |

LOS ALUMNOS DE FP ADEMÁS TIENEN QUE PAGAR LA TASA DE INFORME DE EVALUACIÓN, CON EL MISMO MODELO – 2ª tasa-

7. Clicar en: Informe de evaluación -FormaciónProfesional

| GENEDALITAT                                |                                                                                                    | inicio   valenci |
|--------------------------------------------|----------------------------------------------------------------------------------------------------|------------------|
| VALENCIANA                                 |                                                                                                    | Modelo 04        |
| Conselleria d'Educació,<br>Cultura: Esport |                                                                                                    |                  |
|                                            |                                                                                                    |                  |
|                                            |                                                                                                    |                  |
|                                            |                                                                                                    |                  |
| Impresos de                                | tasas                                                                                                    |                  |
| Vd. puede impr                             | imir desde casa el modelo 046.                                                                                            |                  |
| Con este impre                             | so Vd. puede ir a pagar a la entidad bancaria directamente, sin pasar previamente por el centro.                          |                  |
| <ul> <li>No obstante, de</li> </ul>        | espués de efectuar el pago tendrá que pasar por la secretaría del centro para una copia del impreso pagado.               |                  |
|                                            |                                                                                                    |                  |
| Seleccione el ó                            | organo gestor y la tasa cuvo impreso desea obtener y pulse Continuar                                                      |                  |
| Seleccione el d                            | órgano gestor y la tasa cuyo impreso desea obtener y pulse Continuar.                                                     |                  |
| Seleccione el d                            | órgano gestor y la tasa cuyo impreso desea obtener y pulse Continuar.<br>Órgano gestor                                    |                  |
| Seleccione el d                            | órgano gestor y la tasa cuyo impreso desea obtener y pulse Continuar.<br>Órgano gestor<br>INSTITUTS DE VALÈNCIA V         |                  |
| Seleccione el ó                            | organo gestor y la tasa cuyo impreso desea obtener y pulse Continuar.<br>Organo gestor<br>INSTITUTS DE VALÈNCIA V<br>Tasa |                  |
| Seleccione el d                            | organo gestor y la tasa cuyo impreso desea obtener y pulse Continuar.                                                     |                  |
| Seleccione el d                            |                                                                                                    |                  |
| Seleccione el d                            |                                                                                                    |                  |
| Seleccione el d                            |                                                                                                    |                  |
| Seleccione el d                            |                                                                                                    |                  |
| Seleccione el d                            |                                                                                                    |                  |

## 8. Seleccionar: situación familiar (los importes pueden variar de un curso a otro)

| Impresos de tasa                                                                                                    | s - Instrucciones                                                                                                    |  |  |  |  |  |  |
|----------------------------------------------------------------------------------------------------|----------------------------------------------------------------------------------------------------|--|--|--|--|--|--|
| Seleccione el tipo de matrícula que le corresponde y pulse Continuar. A continuación se generará un archivo PDF con el Modelo 046. El documento de<br>aparecer en una nueva ventana de su navegador. Una vez se cargue el documento PDF en blanco, siga estos pasos: |                                                                                                    |  |  |  |  |  |  |
| Rellene el formulario con los datos que se le solicita.                                                                                                    |                                                                                                    |  |  |  |  |  |  |
| Una vez haya rellenad                                                                                                    | lo el documento PDF pulse "Aceptar".                                                                                                    |  |  |  |  |  |  |
| <ul> <li>Una pantalla le mostra</li> </ul>                                                                                                    | ará los datos identificativos del modelo; tome nota de los datos relevantes y pulse "Aceptar".                                                    |  |  |  |  |  |  |
| <ul> <li>Se le mostrará el docu<br/>necesarias".</li> </ul>                                                                                                    | imento PDF completado que debe usted imprimir (fíjese en el código de barras). Pulse el botón "Imprimir para obtener las copias                   |  |  |  |  |  |  |
| ;IMPORTANTE!                                                                                                    |                                                                                                    |  |  |  |  |  |  |
| Compruebe que todos los<br>ejemplares para efectuar                                                                                                    | s ejemplares impresos llevan el código de barras y una numeración. Sólo con esa información las Entidades Colaboradoras aceptarán los<br>el pago. |  |  |  |  |  |  |
|                                                                                                    | Código Territorial: CE4628<br>Órgano gestor: INSTITUTS DE VALÈNCIA<br>Concepto: 9762                                                              |  |  |  |  |  |  |
|                                                                                                    | Tasa: Informe de Evaluación - Formación Profesional                                                                                               |  |  |  |  |  |  |
|                                                                                                    | Seleccione el tipo de matrícula:<br>O Ordinaria<br>O Familia Numerosa/Monoparental General                                                        |  |  |  |  |  |  |

Bonificación por discapacidad acreditada igual o superior al 33% A ingresar 4,00

O Familia Numerosa/Monoparental Especial

## 9. Cumplimentar el modelo 046 (Informe de evaluación FP)

Continuar

|                                                                                                    |                                                   | LITAT VALENC                                                                                                    | IANA<br>RA I ESPORT    |                     | TAXA PER SERVICIS ADMINIS | TRATIUS DERIVATS DE L' | ACTIVITAT ACADÈMICA DE NIV | ELL NO UNIVERS | SITARI     | MODEL<br>MODELO |
|----------------------------------------------------------------------------------------------------|---------------------------------------------------|----------------------------------------------------------------------------------------------------|------------------------|---------------------|---------------------------|------------------------|----------------------------|----------------|------------|-----------------|
| COUT LEMISTORIAL COD. TERRETORIAL CE4628                                                                                                    |                                                   | DECLARACIO - LIQUIDACIO                                                                                                    |                        |                     |                           |                        | 046                        |                |            |                 |
| DREAN CESTOR<br>DREANO DESTOR<br>INSTITUTS DE VALÉNCIA                                                                                                    |                                                   | TASA POR SERVICIOS ADMINISTRATIVOS DERIVADOS DE LA ACTIVIDAD ACADÉMICA DE NIVEL NO UNIVERSITARIO<br>DECLARACIÓN - LIQUIDACIÓN |                        |                     | FRSITARIO                 | 040                    |                            |                |            |                 |
| CONCEPTO 9 7 0 2                                                                                                    |                                                   |                                                                                                    |                        |                     |                           | CPR:<br>9056436        |                            |                |            |                 |
| A O SUBJECTE PASSIU<br>E O SUJETO PASNO                                                                                                    |                                                   | Aceptar                                                                                                    |                        |                     |                           |                        |                            |                |            |                 |
| E         0         100         0         000000 / 0000 / 0000 |                                                   |                                                                                                    |                        |                     |                           |                        |                            |                |            |                 |
| DECU                                                                                                    | 7 C.H. 4610. 46 46                                | 8 NOM DE LA VIA PÚBLICA/ NOMBRO                                                                                               | E DE LA VÍA PÚBLICA    |                     |                           | NON / NON              | 10 LLETIKA/LETIRA          | 11 EBC./#SC.   | 12 HS/PISO | 15 PIA (974     |
|                                                                                                    | 14 INLUGALITEREPOID                               |                                                                                                    |                        | 17 michicau eegwica |                           |                        | 12 CP/C#                   |                |            |                 |
| В                                                                                                    | Ha d'ingressar la quantitat baix expressada en co | oncepte de / Ha de ingresar la c                                                                                              | antidad bajo expresada | en concepto de:     |                           |                        |                            |                |            |                 |

€

Se puede imprimir el documento y hacer el pago en una de las entidades asociadas o hacerlo telemáticamente, como la tasa anterior.